## boland

## Using a Multi-Homing Workstation Monitor Connection

18 Dec 15 mb

For PCs with a dual NIC (two network connections), deactivate the office network and activate the second network (monitor):

- 1. To check the status of the active NIC(s) on the workstation, run: Find-IP\_Info.bat (enclosed)
- 2. Workstation:
  - a. Close all Programs
  - b. Open: Settings, Network Connections, right click on Local Area Connection, and choose Disable.
  - c. Right click on Local Area Connection 2, choose Enable.
- 3. Set the comm parameters for LA2 to match you monitor
- 4.Run either IP Finder, to check the connection to your monitor, or BSC-100 for control or firmware updates.

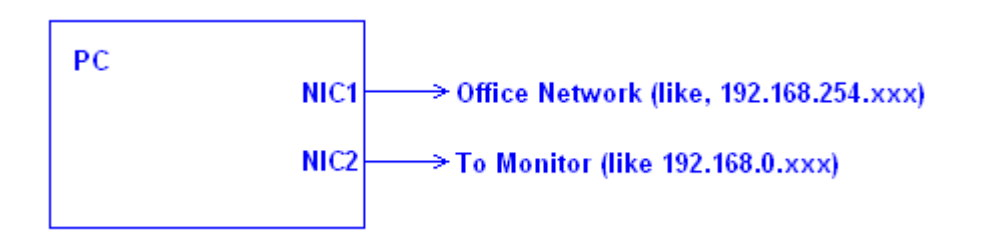

s:\Specs\Specs1\W\Manuals\W\_Programming\FPGA\NICquickprocedure\_BSC\_FPGA.pdf